# 設定使用NAT的9800無線LAN控制器行動通道

目錄 簡介 必要條件 需求 <u>採用元件</u> <u>背景資訊</u> <u>對移動組的NAT支援的限制</u> 網路圖表 設定 <u>在路由器上配置NAT</u> <u>在無線區域網控制器上配置使用NAT的移動性</u> 驗證 <u>路由器配置驗證</u> <u>無線LAN控制器組態驗證</u> 疑難排解 路由器故障排除 IP NAT轉換和統計資訊 <u>IP NAT調試</u> 無線區域網控制器故障排除 <u>移動進程日誌</u> 移動調試和跟蹤 <u>封包擷取</u> <u>清除調試、跟蹤和資料包捕獲</u>

# 簡介

本文說明如何使用透過網路位址翻譯(NAT)的行動通道設定9800無線Lan控制器(WLC)。

## 必要條件

### 需求

思科建議您瞭解以下主題:

- 靜態網路位址翻譯(NAT)組態和概念。
- 9800無線Lan控制器行動通道組態和概念。

### 採用元件

本文中的資訊係根據以下軟體和硬體版本:

- Catalyst 9800無線控制器系列(Catalyst 9800-L)、Cisco IOS® XE直布羅陀版17.9.4
- 整合多業務路由器(ISR), Cisco IOS® XE直布羅陀版17.6.5
- Catalyst 3560系列交換器, Cisco IOS® XE直布羅陀版15.2.4E10

本文中的資訊是根據特定實驗室環境內的裝置所建立。文中使用到的所有裝置皆從已清除(預設))的組態來啟動。如果您的網路運作中,請確保您瞭解任何指令可能造成的影響。

### 背景資訊

在兩個或多個無線LAN控制器(WLC)之間建立移動隧道,意圖在其中共用資訊,例如存取點資訊、 無線客戶端資訊、RRM資訊等。

它還可以用作基於錨點-外部設計的配置。本檔案介紹如何使用網路位址控制(NAT)在無線LAN控制器(WLC)之間設定行動通道。

WLC行動通道可以有以下四種狀態之一:

- 控制和資料路徑向下
- 控制路徑向下(這表示資料路徑向上)
- 資料路徑關閉(表示控制功能啟動)
- UP

移動隧道的最終和正確狀態是:啟用,任何其他狀態都需要進一步調查。移動隧道在CAPWAP UDP埠16666和16667上運行,而UDP埠16666用於控制路徑,而16667用於資料路徑,因此,有必 要確保在WLC之間打開這些埠。

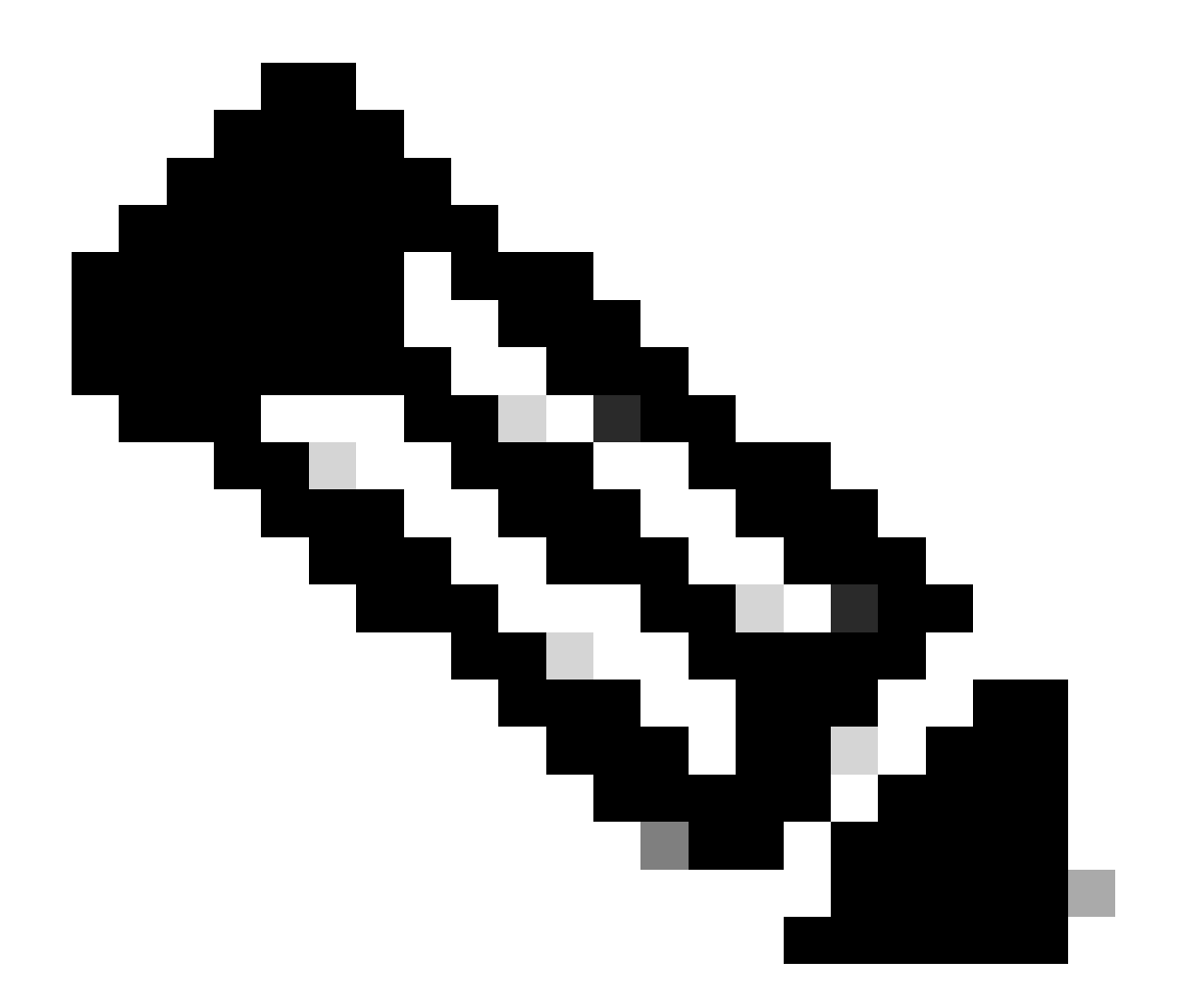

注意:有關不帶NAT的WLC移動隧道配置,請參閱<u>在Catalyst 9800無線LAN控制器上配置</u> <u>移動拓撲</u>

### 對移動組的NAT支援的限制

- 只能配置靜態NAT (1:1)。
- 不支援具有相同公共IP地址的多個移動隧道對等體。
- 每個成員都必須具有唯一的私有IP地址。
- 不支援埠地址轉換(PAT)。
- 不支援無線使用者端漫遊的版本間控制器行動性(IRCM)。
- 不支援IPv6地址轉換。
- WLC代碼版本17.7.1及更高版本支援使用移動隧道的網路訪問控制(NAT)。

# 網路圖表

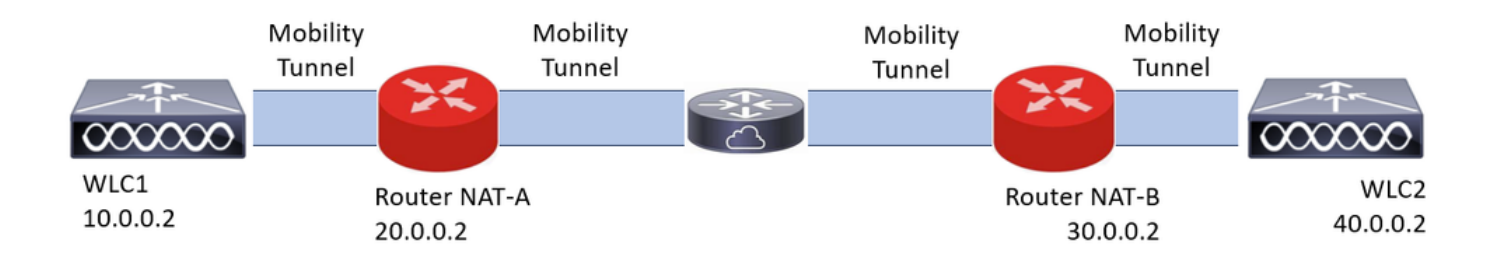

```
設定
```

### 在路由器上配置NAT

在此配置中使用路由器來提供網路訪問控制(NAT)功能,但是,可以使用任何能夠執行靜態NAT的 裝置。靜態NAT是WLC移動隧道支援的NAT方法,這是路由器配置示例中使用的配置。出於配置目 的,使用以下路由器:NAT-A和NAT-B。WLC1在路由器NAT-A之後,WLC2在路由器NAT-B之後。

路由器NAT-A配置:

CLI :

<#root>

```
RouterNAT-A#config t
RouterNAT-A(config)#interface GigabitEthernet0/1/
```

0

```
RouterNAT-A(config-if)#ip add 10.0.0.1 255.255.255.0
RouterNAT-A(config-if)#ip nat
```

inside

```
RouterNAT-A(config-if)#end
RouterNAT-A#
```

```
RouterNAT-A#config t
RouterNAT-A(config)#interface GigabitEthernet0/1/
```

1

```
RouterNAT-A(config-if)#ip add 20.0.0.1 255.255.255.0
RouterNAT-A(config-if)#ip nat
```

outside

```
RouterNAT-A(config-if)#end
RouterNAT-A#
```

```
RouterNAT-A#config t
RouterNAT-A(config)#ip nat inside source static 10.0.0.2 20.0.0.2
RouterNAT-A(config)#end
RouterNAT-A#
```

#### 路由器NAT-B配置:

CLI :

```
<#root>
```

```
RouterNAT-B#config t
RouterNAT-B(config)#interface GigabitEthernet0/1/
```

2

```
RouterNAT-B(config-if)#ip add 40.0.0.1 255.255.255.0
RouterNAT-B(config-if)#ip nat
```

inside

```
RouterNAT-B(config-if)#end
RouterNAT-A#
```

```
RouterNAT-B#config t
RouterNAT-B(config)#interface GigabitEthernet0/1/
```

```
3
```

```
RouterNAT-B(config-if)#ip add 30.0.0.1 255.255.255.0
RouterNAT-B(config-if)#ip nat
```

outside

```
RouterNAT-B(config-if)#end
RouterNAT-A#
```

```
RouterNAT-A#config t
RouterNAT-A(config)#ip nat inside source static 40.0.0.2 30.0.0.2
RouterNAT-A(config)#end
RouterNAT-A#
```

### 在無線區域網控制器上配置使用NAT的移動性

這是要在WLC之間共用的配置,用於透過NAT建立移動隧道:

- 專用移動IP地址
- 公共移動IP地址
- 移動組Mac地址
- 移動組名稱

WLC1的配置增加到WLC2,反之亦然,這可以透過WLC中的CLI或GUI完成,因為使用NAT的移動 隧道是此配置的最終目標,兩個WLC的公共移動IP地址是每個路由器靜態NAT配置中配置的NAT IP地址。

WLC1配置:

GUI :

| Q. Search Menu Items | Configuration * > Wireless * > Mobility |                            |                                                |                                           |                           |
|----------------------|-----------------------------------------|----------------------------|------------------------------------------------|-------------------------------------------|---------------------------|
| Dashboard            | Global Configuration                    |                            |                                                |                                           |                           |
| Monitoring           | Mobility Peer Configuration             |                            |                                                |                                           |                           |
| 🔧 Configuration 🔹 🔸  | + Add × Delete 2                        |                            |                                                |                                           |                           |
| () Administration    | MAC Address T IP Address                | T Public IP T Group Name T | Multicast IPv4 🝸 Multicast IPv6 🍸 Status       | Y PMITU Y SSC Hash                        | Data Link T<br>Encryption |
| C Licensing          | f4bd.9e57.d8cb 10.0.0.2                 | Add Mobility Peer          |                                                | x f32233a2219bc218a5e44efe39c377c56199fa2 | b N/A                     |
| X Troubleshooting    |                                         | MAC Address*               | f4bd.9e56.304b                                 |                                           | 1 - 1 of 1 items O        |
|                      | Non-Local Mobility Group Mult           | Peer IPv4/IPv6 Address*    | 40.0.0.2 == Ping Test                          |                                           |                           |
|                      |                                         | Public IPv4/IPv6 Address   | 30.0.0.2                                       |                                           |                           |
|                      |                                         | Group Name*                | default 👻                                      |                                           |                           |
|                      |                                         | Data Link Encryption       | DISABLED                                       |                                           |                           |
|                      |                                         | SSC Hash                   | Enter SSC Hash (must<br>contain 40 characters) |                                           |                           |
|                      |                                         | Cancel                     | Apply to De                                    | avice                                     |                           |
|                      |                                         |                            |                                                |                                           |                           |

CLI :

### WLC1#config t

WLC1(config)#wireless mobility group member mac-address f4bd.9e56.304b ip 40.0.0.2 public-ip 30.0.0.2 g WLC1(config)#end

WLC1#

### WLC2配置:

GUI:

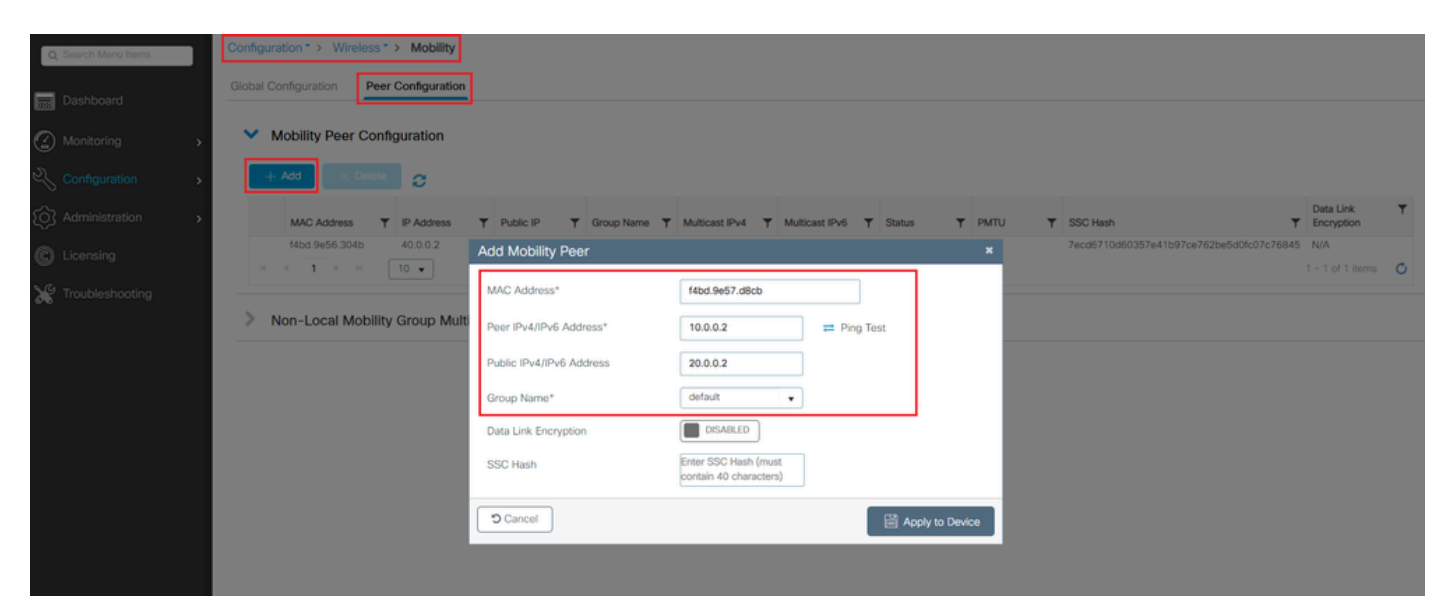

CLI :

## 驗證

### 路由器配置驗證

從路由器端,這些命令檢驗NAT配置。NAT配置必須為靜態(如文檔前面所述),因此NAT的內部 和外部配置均存在。

路由器NAT-A

```
RouterNAT-A#show run interface GigabitEthernet0/1/0
interface GigabitEthernet0/1/0
ip add 10.0.0.1 255.255.255.0
ip nat inside
!
RouterNAT-A#show run interface GigabitEthernet0/1/1
interface GigabitEthernet0/1/1
ip add 20.0.0.1 255.255.255.0
ip nat outside
!
RouterNAT-A#show run | in ip nat inside
ip nat inside source static 10.0.0.2 20.0.0.2
```

路由器NAT-B

```
RouterNAT-B#show run interface GigabitEthernet0/1/2
interface GigabitEthernet0/1/2
ip add 40.0.0.1 255.255.255.0
ip nat inside
!
RouterNAT-B#show run interface GigabitEthernet0/1/3
interface GigabitEthernet0/1/3
ip add 30.0.0.1 255.255.255.0
ip nat outside
!
RouterNAT-B#show run | in ip nat inside
ip nat inside source static 40.0.0.2 30.0.0.2
```

### 無線LAN控制器組態驗證

從WLC GUI和CLI檢查移動隧道的狀態,如本文檔前面所述,用於確認WLC之間透過移動隧道進行 正確通訊的正確狀態為:Up,任何其他狀態都需要進行調查。 GUI :

| Q. Search Menu Items | Configura  | ation * > Wireless | * > Mobility     |       |            |       |            |   |                |   |                |   |        |   |      |   |                                          |                         |   |
|----------------------|------------|--------------------|------------------|-------|------------|-------|------------|---|----------------|---|----------------|---|--------|---|------|---|------------------------------------------|-------------------------|---|
| 📷 Dashboard          | Global Co  | onfiguration Pe    | er Configuration | 1     |            |       |            |   |                |   |                |   |        |   |      |   |                                          |                         |   |
| Monitoring ,         | <b>~</b> N | Nobility Peer Cor  | figuration       |       |            |       |            |   |                |   |                |   |        |   |      |   |                                          |                         |   |
| ⅔ Configuration →    | +          | Add × Delet        | 0                |       |            |       |            |   |                |   |                |   |        |   |      |   |                                          |                         |   |
| Administration       |            | MAC Address        | P Address        | Ŧ     | Public IP  | т     | Group Name | Ŧ | Multicast IPv4 | Ŧ | Multicast IPv6 | Ŧ | Status | Ŧ | PMTU | т | SSC Hash                                 | Data Link<br>Encryption | ٣ |
|                      |            | f4bd.9e57.d8cb     | 10.0.0.2         |       | N/A        |       | default    |   | 0.0.0          |   |                |   | N/A    |   | N/A  |   | f32233a2219bc218a5e44efe39c377c56199fa2b | N/A                     |   |
| Citerising           |            | f4bd.9e56.304b     | 40.0.0.2         | =     | 30.0.0.2   |       | default    |   | 0.0.0          |   |                | 1 | Up     | - | 1385 |   |                                          | Disabled                |   |
| X Troubleshooting    | 14         | 4 <b>1</b> × 8     | 10 🔻             |       |            |       |            |   |                |   |                |   |        |   |      |   |                                          | 1 - 2 of 2 item         | 0 |
|                      | > N        | lon-Local Mobili   | ty Group Mul     | ticas | t Configur | ation | 1          |   |                |   |                |   |        |   |      |   |                                          |                         |   |

CLI :

<#root>

WLC1#

show wireless mobility summary

Mobility Summary

Wireless Management VLAN: 10
Wireless Management IP Address: 10.0.0.2
Wireless Management IPv6 Address:
Mobility Control Message DSCP Value: 0
Mobility High Cipher : False
Mobility DTLS Supported Ciphers: TLS\_ECDHE\_RSA\_AES128\_GCM\_SHA256, TLS\_RSA\_AES256\_GCM\_SHA384, TLS\_RSA\_AE
Mobility Keepalive Interval/Count: 10/3
Mobility Group Name: default
Mobility Multicast Ipv4 address: 0.0.0.0
Mobility Multicast Ipv6 address: ::
Mobility MAC Address: f4bd.9e57.d8cb
Mobility Domain Identifier: 0x34ac

Controllers configured in the Mobility Domain:

| IP                   | Public Ip       | MAC Address                      | Group Name         | Multicast IPv4     | Multicast IPv6 | Statu |
|----------------------|-----------------|----------------------------------|--------------------|--------------------|----------------|-------|
| 10.0.0.2<br>40.0.0.2 | N/A<br>30.0.0.2 | f4bd.9e57.d8cb<br>f4bd.9e56.304b | default<br>default | 0.0.0.0<br>0.0.0.0 | ::             | N/A   |

Up

1385

WLC2

GUI :

| Q. Search Menu Items | Config   | guration * > Wirele | ss*> Mobility      |        |            |       |            |   |                |   |                |   |        |   |      |   |                                          |                         |   |
|----------------------|----------|---------------------|--------------------|--------|------------|-------|------------|---|----------------|---|----------------|---|--------|---|------|---|------------------------------------------|-------------------------|---|
| Dashboard            | Globa    | l Configuration     | Peer Configuration | 1      |            |       |            |   |                |   |                |   |        |   |      |   |                                          |                         |   |
| Monitoring ,         | <b>~</b> | Mobility Peer C     | onfiguration       |        |            |       |            |   |                |   |                |   |        |   |      |   |                                          |                         |   |
| Configuration        |          | + Add × Do          | Note 2             |        |            |       |            |   |                |   |                |   |        |   |      |   |                                          |                         |   |
| (i) Administration   |          | MAC Address         | IP Address         | Ŧ      | Public IP  | Ŧ     | Group Name | Ŧ | Multicast IPv4 | Ŧ | Multicast IPv6 | Ŧ | Status | Ŧ | PMTU | T | SSC Hash                                 | Data Link<br>Encryption | ٣ |
|                      |          | f4bd.9e56.304b      | 40.0.0.2           |        | N/A        |       | default    |   | 0.0.0.0        |   |                |   | N/A    |   | N/A  |   | 7ecd6710d60357e41b97ce762be5d0fc07c76845 | N/A                     |   |
| Coarsing             | 0        | 14bd.9e57.d8cb      | 10.0.0.2           | =      | 20.0.0.2   |       | default    |   | 0.0.0.0        |   |                |   | Up     |   | 1385 |   |                                          | Disabled                |   |
| X Troubleshooting    |          | н н <b>1</b> Р н    | 10 🔻               |        |            |       |            |   |                |   |                |   |        |   |      |   |                                          | 1 - 2 of 2 items        | ¢ |
|                      | >        | Non-Local Mol       | bility Group Mu    | lticas | t Configur | atior | ı          |   |                |   |                |   |        |   |      |   |                                          |                         |   |

CLI :

<#root>

WLC2#

show wireless mobility summary

Mobility Summary

Wireless Management VLAN: 40
Wireless Management IP Address: 40.0.0.2
Wireless Management IPv6 Address:
Mobility Control Message DSCP Value: 0
Mobility High Cipher : False
Mobility DTLS Supported Ciphers: TLS\_ECDHE\_RSA\_AES128\_GCM\_SHA256, TLS\_RSA\_AES256\_GCM\_SHA384, TLS\_RSA\_AES
Mobility Keepalive Interval/Count: 10/3
Mobility Group Name: default
Mobility Multicast Ipv4 address: 0.0.0.0
Mobility Multicast Ipv6 address: ::
Mobility MAC Address: f4bd.9e56.304b
Mobility Domain Identifier: 0x34ac

Controllers configured in the Mobility Domain:

| IP                   | Public Ip       | MAC Address                      | Group Name                    | Multicast IPv4     | Multicast IPv6 | Statu |
|----------------------|-----------------|----------------------------------|-------------------------------|--------------------|----------------|-------|
| 40.0.0.2<br>10.0.0.2 | N/A<br>20.0.0.2 | f4bd.9e56.304b<br>f4bd.9e57.d8cb | default<br>default<br>default | 0.0.0.0<br>0.0.0.0 | ::             | N/A   |

Up

1385

### 疑難排解

路由器故障排除

從路由器端驗證IP NAT轉換是否正確進行。

IP NAT轉換和統計資訊

使用這些命令檢視在路由器中執行的內部和外部轉換,以及檢查NAT統計資料。

#show ip nat translations
#show ip nat statistics

IP NAT調試

此命令從路由器的角度調試NAT轉換,以瞭解NAT如何進行,或者路由器執行NAT轉換時是否存在 任何問題。

#debug ip nat
#show debug

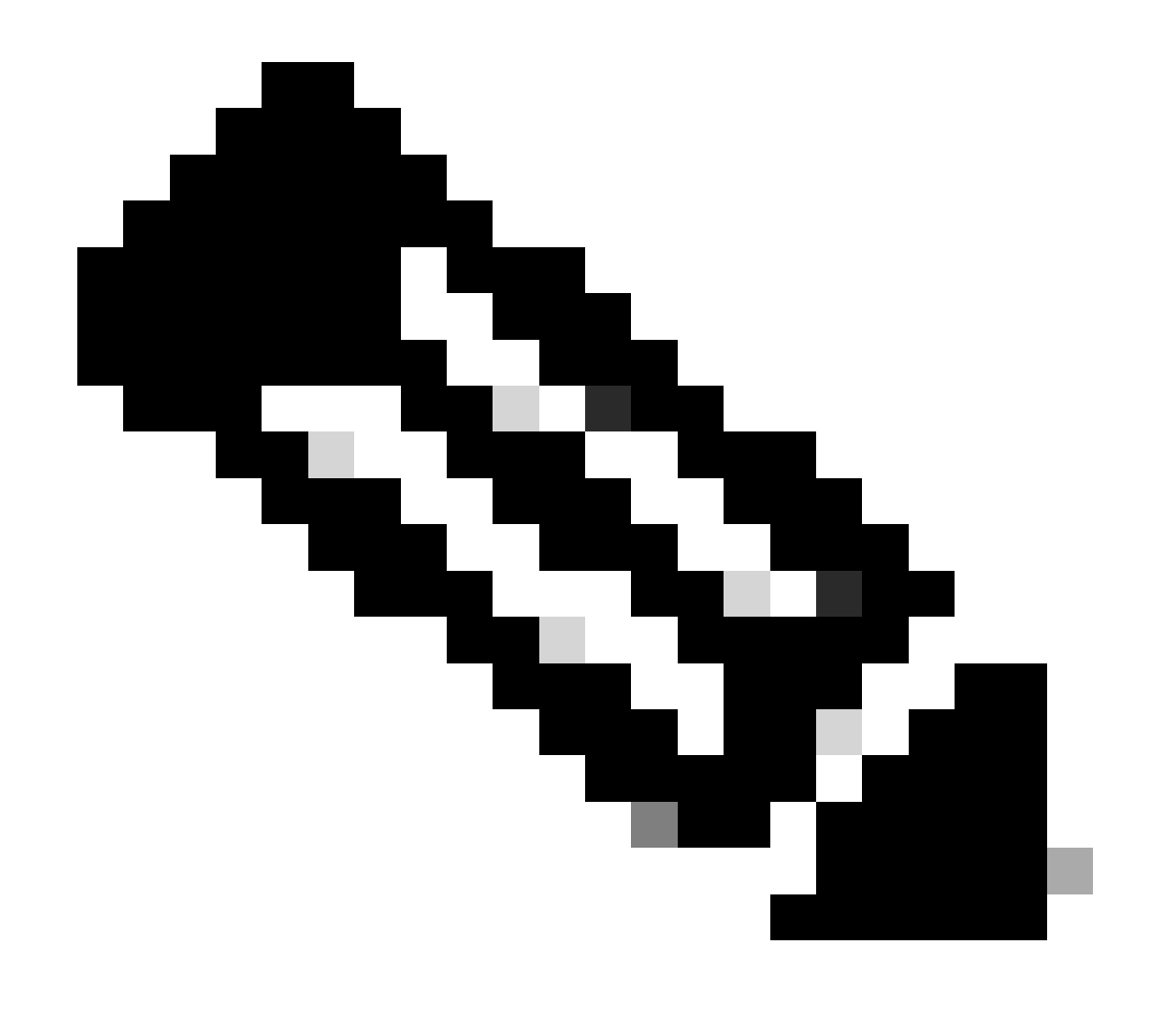

注意:路由器上的任何debug命令都可能導致過載,從而導致路由器無法運行。使用路由器 調試時必須特別小心,如果可能,在生產期間不要對重要的生產路由器運行任何調試,則 需要維護窗口。

### 無線區域網控制器故障排除

如果移動隧道顯示的任何狀態都不正確(即處於Up狀態),可以從WLC收集此資訊。

移動進程日誌

此命令生成過去和現在的移動日誌

#show logging process mobilityd start last 1 days to-file bootflash:mobilitytunnel.txt

可使用命令在WLC自身中讀取收集的資訊

#more bootflash:mobilitytunnel.txt

使用命令,還可以從WLC導出收集的資訊,以便在外部源中讀取它

#copy bootflash:mobilitytunnel.txt tftp://<TFTP IP ADD>/mobilitytunnel.txt

#### 移動調試和跟蹤

調試和跟蹤可以提供更詳細的資訊,以防移動進程日誌無法生成足夠的資訊來查詢問題。

當透過NAT為移動隧道收集調試和跟蹤資訊時,在跟蹤部分輸入這些資訊以同時獲取資訊以更好地 瞭解行為非常重要:

- 對等公共移動IP地址
- 對等體專用移動IP地址
- 對等移動Mac地址

在本例中,在WLC2中輸入了公有和私有IP地址以及WLC1的移動性MAC地址,同樣也必須向後執 行,其中在WLC1的RA跟蹤部分輸入了私有和公有IP地址以及WLC2的移動性Mac地址。

WLC GUI

| Q. Search Menu Items |   | Troubleshooting - > Radioactive Trace   |                    |                                      | -               |
|----------------------|---|-----------------------------------------|--------------------|--------------------------------------|-----------------|
| Dashboard            |   | Conditional Debug Global State: Stopped |                    |                                      |                 |
| Monitoring           | > | + Add X Delete Start Stop               |                    |                                      |                 |
| X Configuration      | > | MAC/IP Address T Trace file             | Coordina .         |                                      |                 |
| O Administration     | > | 20.0.2                                  | ► Generate         |                                      |                 |
| C Licensing          |   | м « 1 » н 10 у                          |                    |                                      |                 |
| Y Troubleshooting    |   |                                         |                    |                                      |                 |
|                      |   |                                         | Add MAC/IP Address | s                                    | ×               |
|                      |   |                                         | MAC/IP Address*    | Enter a MAC/IP Address every newline |                 |
|                      |   |                                         |                    | f4bd.9e57.d8cb                       |                 |
|                      |   |                                         |                    |                                      |                 |
|                      |   |                                         |                    |                                      |                 |
|                      |   |                                         | Cancel             |                                      | Apply to Device |

可以從GUI收集調試和跟蹤,如下所示。

| Q Search Menu Items | Troubleshooting                                                                                                    |
|---------------------|----------------------------------------------------------------------------------------------------|
| Dashboard           | Conditional Debug Global State: Stopped                                                                                                    |
| Monitoring :        | + Add × Delete Start Stop                                                                                                    |
| Configuration       | MAC/IP Address T Trace file                                                                                                    |
| (O) Administration  | 20.0.0.2                                                                                                    |
| © Licensing         | Image: Market Market |
| X Troubleshooting   | Generate logs for last                                                                                                    |
|                     | ⊖ 30 minutes                                                                                                    |
|                     | O 1 hour                                                                                                    |
|                     | O since last boot                                                                                                    |
|                     |                                                                                                    |
|                     | Cancel Apply to Device                                                                                                    |
|                     |                                                                                                    |

WLC CLI

debug platform condition feature wireless ip 10.0.0.2 debug platform condition feature wireless ip 20.0.0.2 debug platform condition feature wireless mac f4bd.9e57.d8cb

要收集調試資訊,可以使用此命令。視需要變更偵錯收集的時間。

#show logging profile wireless last 30 minutes filter mac f4bd.9e57.d8cb to-file bootflash:mobilityf4bd
#show logging profile wireless last 30 minutes filter ip 10.0.0.2 to-file bootflash:mobility10002.txt
#show logging profile wireless last 30 minutes filter ip 20.0.0.2 to-file bootflash:mobility20002.txt

#### 使用傳輸通訊協定將檔案複製到外部來源。

#copy bootflash:mobilityf4bd9e57d8cb.txt tftp://<TFTP IP ADD>/mobilityf4bd9e57d8cb.txt #copy bootflash:mobility10002.txt tftp://<TFTP IP ADD>/mobility10002.txt #copy bootflash:mobility20002.txt tftp://<TFTP IP ADD>/mobility20002.txt

#### 封包擷取

9800 WLC能夠擷取嵌入式封包,並使用此功能檢查使用NAT在行動通道的WLC之間交換哪些封包。

在本例中,WLC1的專用IP地址在WLC2中用於設定資料包捕獲,同樣的工作必須向後進行,其中必 須使用WLC1中WLC2的專用IP地址設定資料包捕獲。

要捕獲資料包,可以建立ACL來過濾資料包,並僅顯示我們使用NAT查詢的移動隧道的資料包,建 立ACL後,ACL將作為過濾器附加到資料包捕獲中。ACL可以使用移動專用IP地址建立,因為這些 地址位於資料包報頭中。

#config t
(config)#ip access-list extended Mobility
(config-ext-nacl)#permit ip host 10.0.0.2 any
(config-ext-nacl)#permit ip any host 10.0.0.2
(config-ext-nacl)#end

#monitor capture MobilityNAT interface <Physical Interface/Port-Channel number> both access-list Mobili

#### 在捕獲開始之前,此命令可用於檢查監控捕獲配置。

#show monitor capture MobilityNAT

一旦準備好並檢查監控器捕獲,即可啟動監控器捕獲。

#monitor capture MobilityNAT start

若要停止它,可以使用這個指令。

#monitor capture MobilityNAT stop

一旦監控器捕獲停止,就可以使用傳輸協定將其導出到外部源。

#monitor capture MobilityNAT export tftp://<TFTP IP ADD>/MobilityNat.pcap

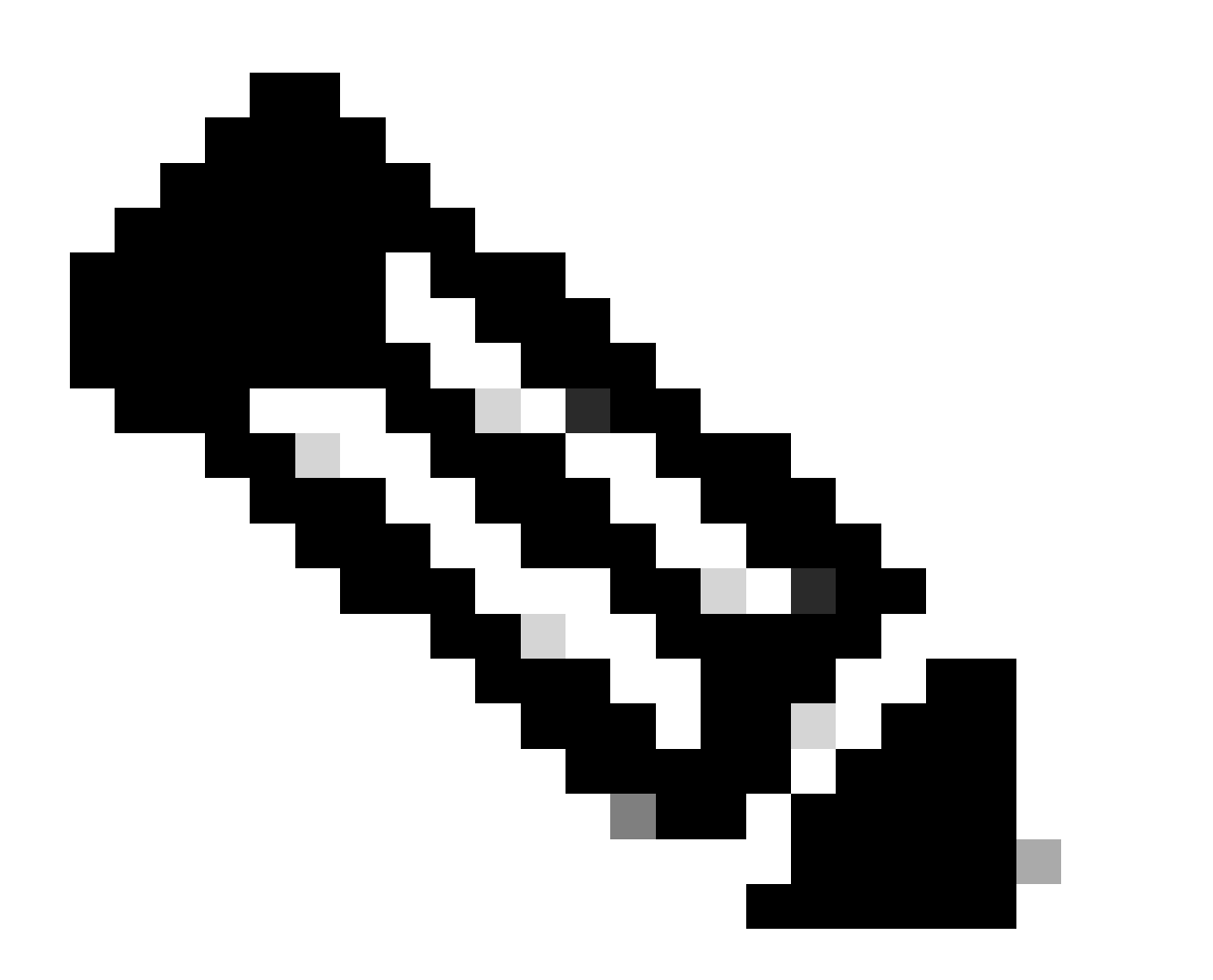

注意:使用NAT的移動隧道是一種需要WLC之間雙向會話的功能,由於該功能的性質,強 烈建議同時從兩個WLC收集日誌、調試和跟蹤或資料包捕獲,以便更好地瞭解使用NAT資 料包交換的移動隧道。

### 清除調試、跟蹤和資料包捕獲

# 獲取所需資訊後,可以按照此處所述從WLC中刪除調試、跟蹤和嵌入式資料包捕獲配置。 調試和跟蹤

#clear platform condition all

資料包捕獲

#config t
(config)# no ip access-list extended Mobility
(config)#end
#no monitor capture MobilityNAT

強烈建議您在收集到所需資訊後,清除WLC中執行的疑難排解組態。

### 關於此翻譯

思科已使用電腦和人工技術翻譯本文件,讓全世界的使用者能夠以自己的語言理解支援內容。請注 意,即使是最佳機器翻譯,也不如專業譯者翻譯的內容準確。Cisco Systems, Inc. 對這些翻譯的準 確度概不負責,並建議一律查看原始英文文件(提供連結)。